# Schablonen erstellen und auswählen

#### **Anlegen einer Schablone**

• Aus der Positionserfassung wird Menüpunkt [Extras] [Schablone] [Schablone auswählen...] ausgewählt.

| Anwender: ISS<br>Eigner: Internor<br>Version: 000_39r<br>Schablonentyp | rm (0) v<br>m01 | Anzeigen<br>Nur Standa<br>Nur eigene<br>Alle Schab | ardschablone<br>Schablonen<br>Jonen | n       | Erfassen<br>Ändern<br>Anzeigen |   |
|------------------------------------------------------------------------|-----------------|----------------------------------------------------|-------------------------------------|---------|--------------------------------|---|
| Schablone                                                              | Beschreibung    |                                                    | Standard                            | Grobsch | ablone                         | ^ |
|                                                                        |                 |                                                    |                                     |         | Hilfa                          |   |

• Zum Anlegen einer neuen Schablone drücken Sie den Button

Erfassen

• Mit einem Klick auf das Symbol 🛄 wird eine neue Schablone erfasst.

• Die Felder Schablone und Beschreibung sind entsprechend zu füllen.

|   | Schablone:    |                  |                 |                 |
|---|---------------|------------------|-----------------|-----------------|
|   | Beschreibung: |                  |                 |                 |
|   | Autor:        | Supervisor (ISS) |                 |                 |
| • | Mit Klick auf | Einfügen         | wird die Eingat | be gespeichert. |

# Festlegen der Schabloneneinträge

- Unter [Prüfmodellgruppe/(Grob-) Schablonengruppe] können nun die einzelnen Parameter festgelegt werden.
- Die Details zu den Modellen können durch Doppelklick auf das Element ausgewählt werden.

| 😵 Schablonen 😁 – 🗆                                                                                                    | × |
|----------------------------------------------------------------------------------------------------|---|
| Datei Bearbeiten Ansicht Filter Einstellungen ?                                                                                                    |   |
| 🗋 🖹 🎽 Ändern                                                                                                    | ۲ |
| Beschreibung    Sc      At410    A      Schablone:    AT410      Beschreibung:    At410      Autor:    Martin Ackermann (ACM)      Grobschablone    Image: Standard      Prüfmodeligruppe / (Grob-)Schablonengruppe    Belegung      Prüfmodeligruppe / (Grob-)Schablonengruppe    Belegung      Systemfamilie (Systemfamilie)    HT410 | ^ |
| Ändern  Abbrechen    Enter data or press ESC to end.                                                                                                    | × |

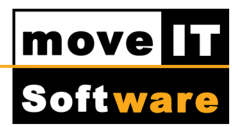

- Damit werden die Fragemodelle zur Prüfmodellgruppe geöffnet.
- Mit Doppelklick auf die entsprechende Frage öffnet sich das Dialogfenster **Belegung ändern**.

|          | Belegung ändern     | n ×        |
|----------|---------------------|------------|
| Belegung |                     |            |
|          | Systemfamilie: HT41 | 0          |
| ОК       | Abbrechen           | F4-Auswahl |

- Mit F4-Auswahl oder Doppelklick in das Eingabefeld können die möglichen Antworten ausgewählt werden. Mit Klick auf ok wird die Eingabe bestätigt.
- Mit dem Button
  Ändern
  werden alle Änderungen gespeichert.

**ACHTUNG:** 

Es müssen nicht unbedingt alle Fragen mit Werten belegt sein, da in der Modellverarbeitung bereits ohne Schablone ein Großteil der Fragen mit "Standardwerten" vorbelegt sind.

# Verwendung einer Schablone

- Aus jedem Bearbeitungsmodus heraus kann eine Schablone ausgewählt werden.
- Über [Menü] [Extras] [Schablone] [Schablone auswählen...] oder dem Symbol in der Positionsübersicht.
- Durch Anklicken der gewünschten Schablone wird diese ausgewählt.

| 2                 |              | Schablonen |                   | +        |          |
|-------------------|--------------|------------|-------------------|----------|----------|
| Anwender: ACM     | Λ            |            |                   |          | Erfassen |
| Eigner: Inte      | ernorm (0)   | ~          |                   |          | Ändern   |
| Version: 000      | _39m01       |            |                   |          | Anzeigen |
| Schablonentyp     |              | Anzeigen   |                   |          |          |
| Alle              |              | O Nur      | Standardschablone | en       |          |
| ODetailschablonen |              | Nur        | eigene Schabloner | 1        |          |
| Grobschablonen    |              | ⊖ Alle     | Schablonen        |          |          |
| Schablone         | Beschreibung |            | Standard          | Grobscha | blone    |
| T410 (ACM)        | At410        |            | [1]               | []       |          |
|                   |              |            |                   |          |          |
|                   |              |            |                   |          |          |
|                   |              |            |                   |          |          |
|                   |              |            |                   |          |          |
|                   |              |            |                   |          |          |
|                   |              |            |                   |          |          |
|                   |              |            |                   |          |          |
|                   |              |            |                   |          |          |
|                   |              |            |                   |          |          |
|                   |              |            |                   |          |          |
|                   |              |            |                   |          |          |
|                   | rachan       |            |                   |          | Hilfo    |

- Die Auswahl wird mit ok bestätigt.
- Die Positionserfassung öffnet sich wieder, oberhalb des Browsers in der Belegpositionsmaske befindet sich bei <sup>Q</sup>nun ein grüner Punkt.
- Die erfassten Positionen werden nun anhand der Schablonenwerte berechnet.

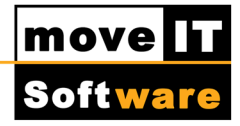

# **ACHTUNG:**

Werden durch die Schablone ungültige Werte gesetzt, bzw. werden durch die Schablone manche Fragen offen gelassen, wird auf die Mängel hingewiesen und movelT@ISS+ verzweigt automatisch in die Modellverarbeitung.

# Schablone ausschalten

 Schablonen werden durch den Menüpunkt [Extras] [Schablone] [Schablone ein-/ausschalten] bzw. durch Klick auf deaktiviert.

# Schablone in neue Warenversion übernehmen

- Schablonen werden nicht automatisch in den neuen Warenstamm mitgenommen, sie müssen importiert werden.
- Um dies durchzuführen, sollte zuerst das **Gültig per Datum** kontrolliert werden. Dieses Datum verweist auf dem Zeitraum, indem noch der alte Warenstamm gütig war.
- In den Belegpositionen befindet sich im Menü [Extras] [Schablone] [Schablone auswählen...]
- Zuerst den Button

Erfassen

- Anschließend sollte das Menü [Datei] [Export] geöffnet werden.
- Im folgenden Fenster kann nun mit Doppelklick eine Schablone ausgewählt werden.

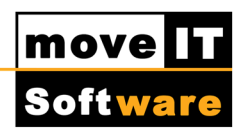

| E              |           | Expo     | rt         | ÷ | -    |        | ×  |
|----------------|-----------|----------|------------|---|------|--------|----|
| gewählt: Schat | blonen    |          |            |   |      |        |    |
| verfügbar      | Key       | ^        | ausgewählt |   | Key  |        | ^  |
|                |           |          | At410      |   | AT41 | 0 (ACI | M) |
|                |           |          | _          |   |      |        |    |
|                |           |          | <<         |   |      |        |    |
|                |           |          |            |   |      |        |    |
|                |           |          |            |   |      |        |    |
|                |           |          |            |   |      |        |    |
|                |           |          |            |   |      |        |    |
|                |           |          |            |   |      |        |    |
|                |           |          |            |   |      |        |    |
|                |           |          |            |   |      |        |    |
|                |           |          |            |   |      |        |    |
|                |           |          |            |   |      |        |    |
|                |           |          |            |   |      |        |    |
|                |           |          |            |   |      |        |    |
|                |           | _        |            |   |      |        | ~  |
| <              |           | >        | <          |   |      | 3      | >  |
|                |           |          |            |   |      |        |    |
| < Zurück       | Abbrechen | Weiter > |            |   |      |        |    |

- Abschließend muss nur mehr mit
  Fertig
  bestätigt werden.
- Nach erfolgreichem Export können die beiden Schablonen-Fenster geschlossen werden.
- Wechseln Sie auf einen Belegkopf mit einem Gültig per Datum des neuen Warenstammes.
- In den Belegpositionen wieder über den Befehl [Schablone] [Schablone]
  auswählen...] den Button
  Erfassen
  auswählen.
- Über das Menü [Datei] wird nun [Import] ausgeführt.
- Die darauf folgende Abfrage sollte mit
  Nein
  beantwortet werden.

|   | Frage                                                                                                    |
|---|----------------------------------------------------------------------------------------------------|
| ? | Sie haben die Funktion IMPORT gewählt.<br>Das Programm überschreibt möglicherweise Datensätze in der aktuellen<br>Version <39> !<br>Möchten Sie die Importdatei ansehen? |
|   | Ja Nein Abbrechen                                                                                                    |

- Somit stehen die Schablonen in der aktuellen Stammdatenversion zur Verfügung.
- Bitte nach dem Import die Belegungen der Schablonen auf ihre Gültigkeit in der neuen Stammdatenversion überprüfen!

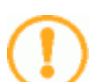

# **ACHTUNG:**

Beim Erstellen einer Schablone gibt es keine technische Prüfung, d.h. erst bei der Auswahl ist ersichtlich ob die Konfiguration möglich ist. Über die Mehrfachauswahl "Ändern mittels Schablone" werden die markierten Positionen allerdings überrechnet.

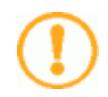

# **ACHTUNG:**

Wenn für einen Artikel eine Schablone ausgewählt wurde und in einem Beleg aktiviert ist, wird diese (wenn möglich) auch für andere Artikel innerhalb des Beleges übernommen.

move

Softwa